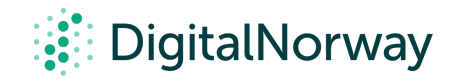

# Steg for steg guide:

Kom i gang med Miro

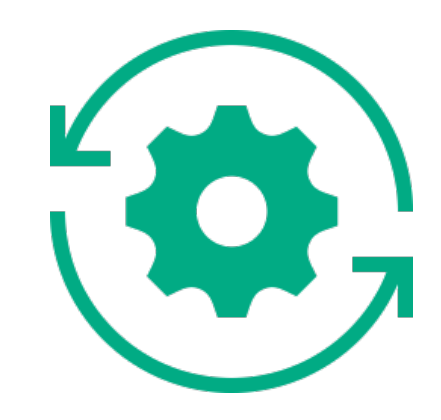

## Kom i gang med Miro

For å komme i gang med Miro må du først lage en bruker. Det gjør du ved å trykke her og følge veiviseren de har laget for å opprette en bruker. Den som skal lede workshoper ved hjelp av Miro må ha en betalt lisens.

#### Nedlasting

For deg som skal lede digital workshoper er det greit å ha Miro lastet ned som et eget program på maskinen din. Link til nedlastning for Windows og Mac finner du her. Når filen er lastet ned, dobbeltklikk på filen for å åpne og følg instruksjonene for å installere. Deltakerne dine trenger verken å ha lastet ned programvaren eller å ha laget en bruker, hvordan du skal introdusere verktøyet til dem kommer vi tilbake til senere i guiden.

Når du har laget din egen konto, oppgradert kontoen din til en betalt lisens og lastet ned programvaren til datamaskinen din er du klar for å invitere til en digital workshop.

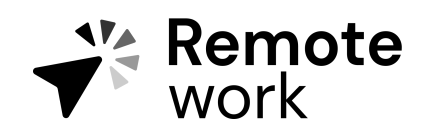

Steg for steg guide

### Hvilken lisens bør du velge i Miro?

Oversikt over de forskjellige lisensene <u>finner du her</u>. Under finner du noen innspill som hjelper deg å ta et godt valg.

• Hvis du for det meste holder workshoper for eksterne deltakere anbefaler vi å ta en titt på Consultant lisensen.

• Arbeider du i et lite team (under 10), og det som regel er kun dere som arbeider med workshoper sammen? Ta en titt på *Team* lisensen.

• Hvis du i en stor organisasjon hvor alle skal holde workshoper for hverandre, anbefaler vi å ta en titt på Business versjonen.